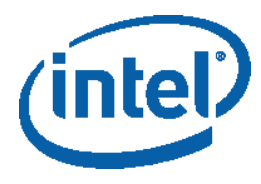

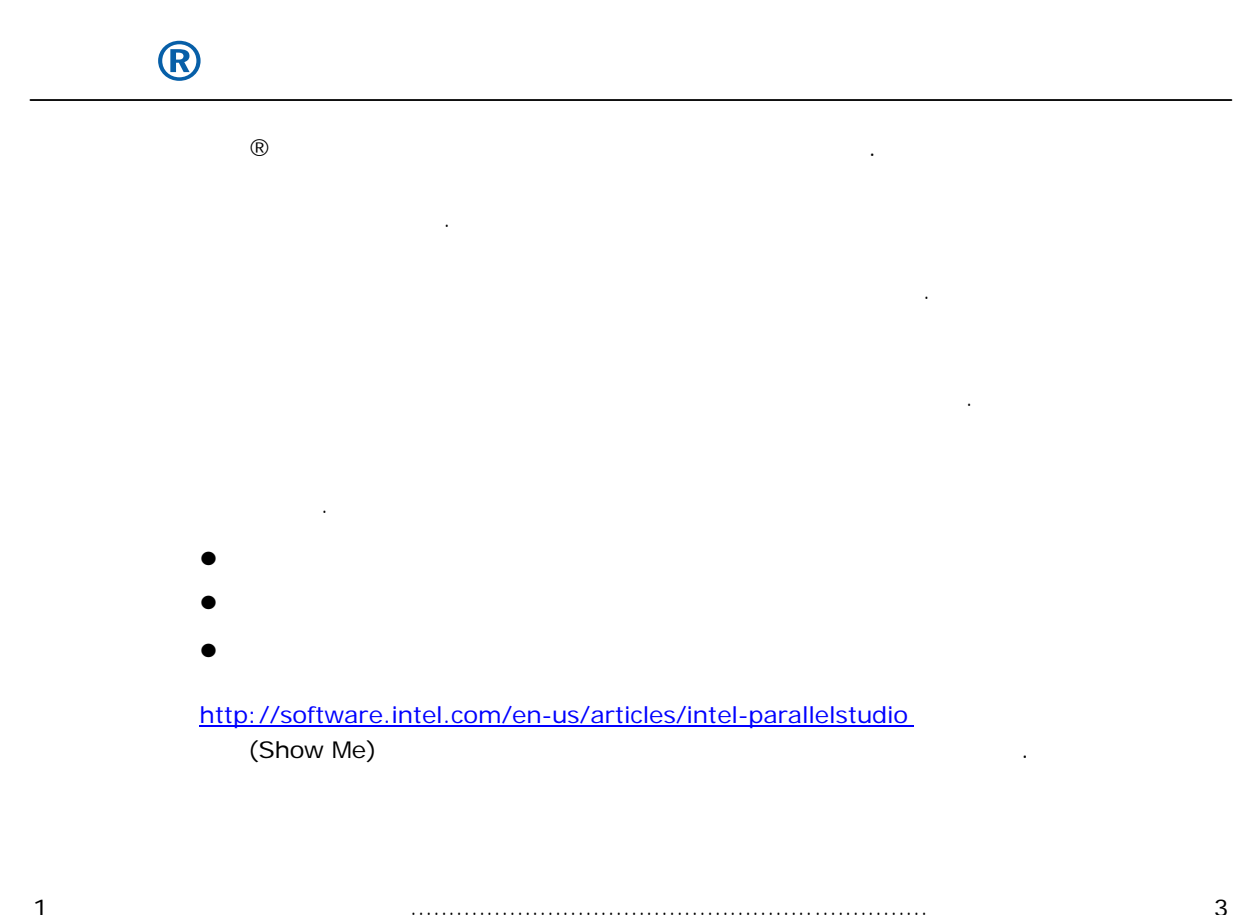

| I |    | 5  |
|---|----|----|
| 2 | 가? | 3  |
| 3 | 가? | 6  |
| 4 | 가? | 9  |
| 5 | ?  | 11 |
| 6 |    | 13 |

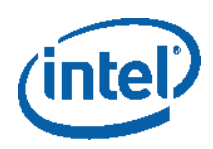

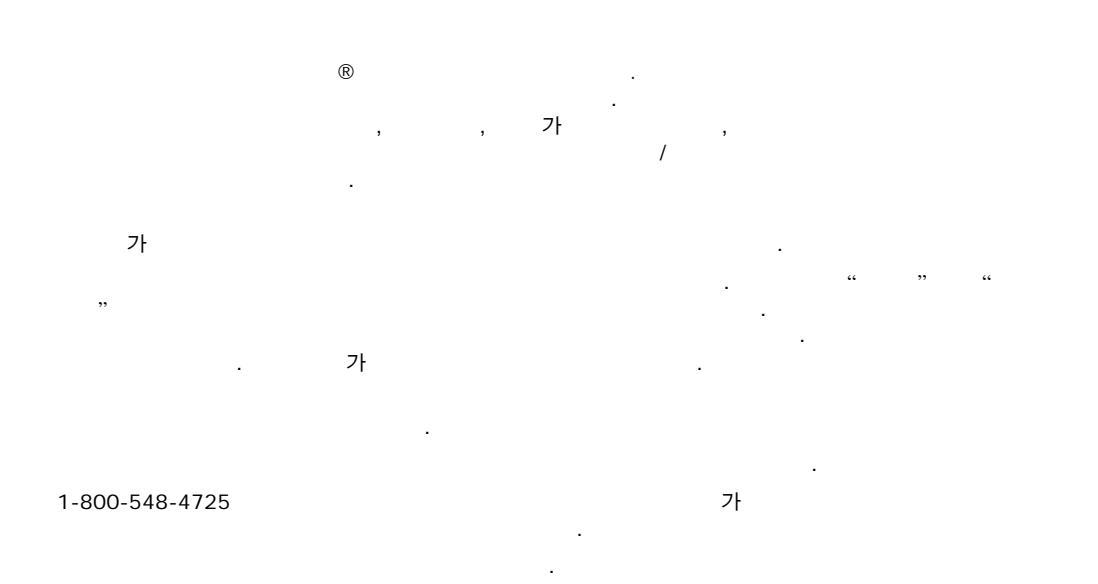

#### http://www.intel.com/products/processor\_number

BunnyPeople, Celeron, Celeron Inside, Centrino, Centrino logo, Core Inside, FlashFile, i960, InstantIP, Intel, Intel logo, Intel386, Intel486, Intel740, IntelDX2, IntelDX4, IntelSX2, Intel Core, Intel Inside, Intel Inside logo, Intel. Leap ahead., Intel. Leap ahead., Intel NetBurst, Intel NetMerge, Intel NetStructure, Intel SingleDriver, Intel SpeedStep, Intel StrataFlash, Intel Viiv, Intel vPro, Intel XScale, IPLink, Itanium, Itanium Inside, MCS, MMX, Oplus, OverDrive, PDCharm, Pentium, Pentium Inside, skoool, Sound Mark, The Journey Inside, VTune, Xeon Xeon Inside 7t Intel Corporation

가

Copyright © 2008, Intel Corporation.

Microsoft

. Microsoft Corporation

: 320487-001US

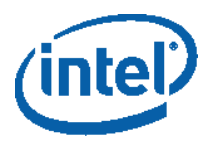

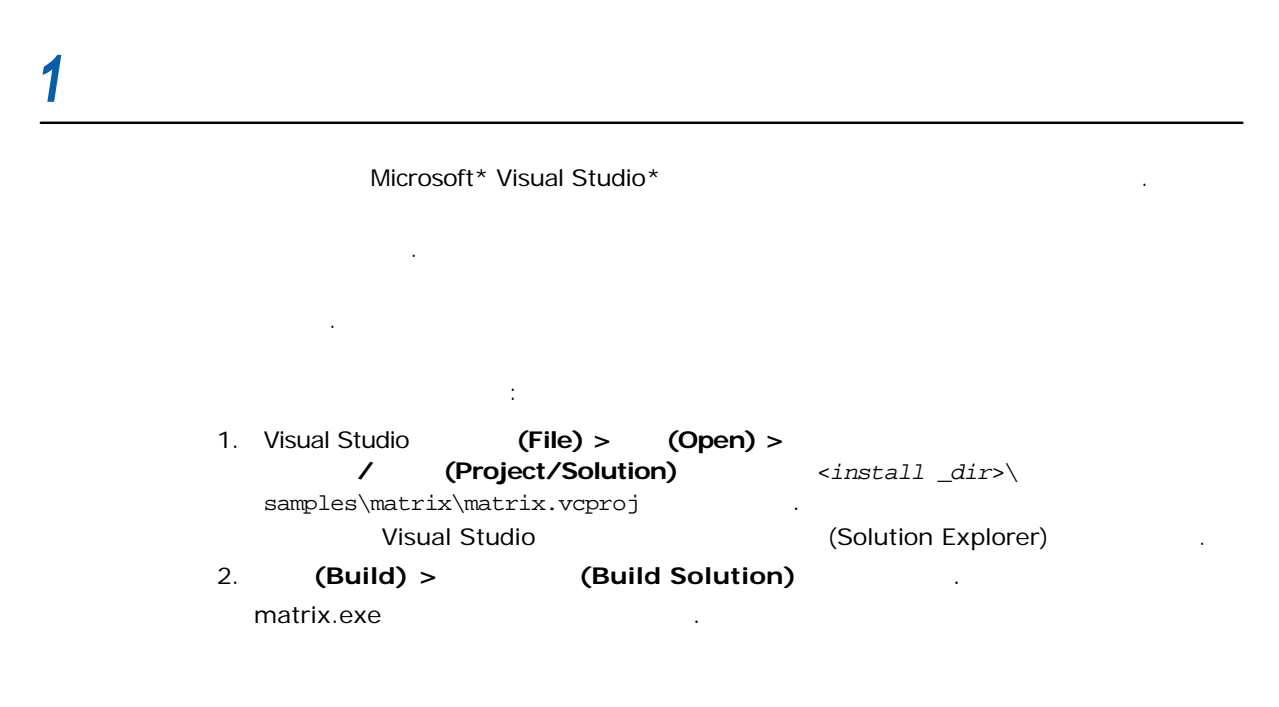

| 2 |   |                             |                  | <i><b>7</b></i> <b>!</b> ? |
|---|---|-----------------------------|------------------|----------------------------|
|   |   | <install-dir></install-dir> | >/samples/matrix |                            |
|   |   | . ®                         | 가                |                            |
|   |   | 가                           |                  | (Hotspot)                  |
|   |   |                             | 가                |                            |
|   | 가 |                             |                  |                            |
| : |   | 가 .                         |                  |                            |

2.1

가

3

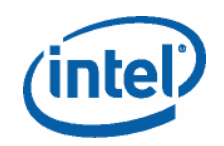

:

#### 1. Visual Studio

| 가 |  |
|---|--|

R

 7i

 2.

 Image: C:\WINDOWS\system32\cmd.exe

 Image: C:\work\samples\matrix\_AD\matrix\Debug>matrix.exe

 Matrix transformation algorithms

 Number of Threads = 1

 Overall execution time =
 21.31 secs

 C:\work\samples\matrix\_AD\matrix\Debug>\_

### 2.2

:

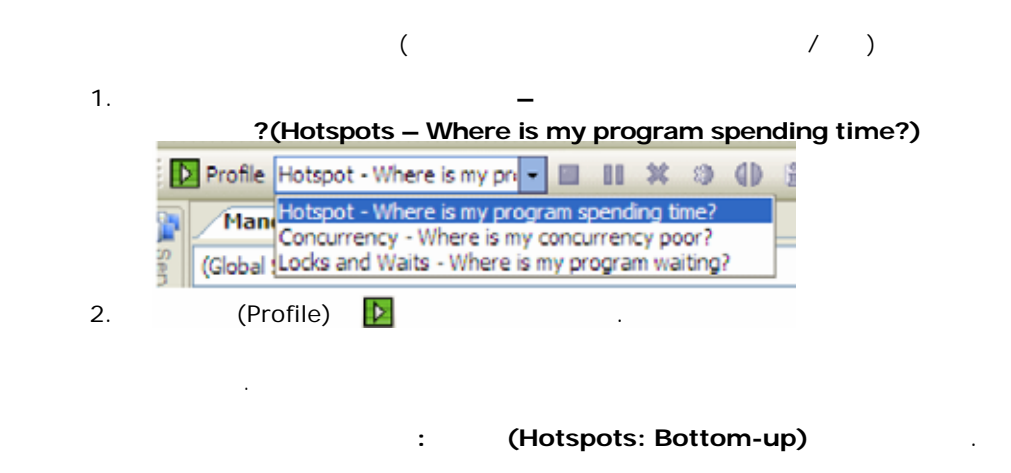

: 320487-001US

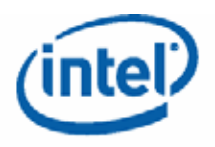

| r-008-hs matrix.cpp Start Page          |                 |            | -         | ×        | Call Stack 🗸 🕂 🗙                                                                                                    | t |
|-----------------------------------------|-----------------|------------|-----------|----------|----------------------------------------------------------------------------------------------------|---|
| 🕾 🚯 Hotspots: Bottom-up 🚯 H             | lotspots: Top-o | lown Tree  |           | ~        | CPU time 🕑 4 1of 1 D                                                                                                    |   |
| Function<br>- Call Stack                | Module          | CPU Time 🔻 | *         | ^        | 100% of selection (18.960s of 18.960s) #<br>matrix.exe!algorithm_3(struct MATRIX,int) - mat .<br>matrix.exe!do_mm(void *) - matrix.cpp: 142 |   |
| algorithm_3(struct MATRIX,int)          | matrix.exe      | 18.960s    |           |          | kernel32.dl!GetModuleFileNameA+0x1b3                                                                                                    |   |
| Stack: <- do_mm(void *) <- GetMo        | 2 rix.exe       | 18.960s    |           |          |                                                                                                    |   |
| ■algorithm_2(void)                      | matrix.exe      | 1.891s     | 1         | =        |                                                                                                    |   |
| algorithm_1(void)                       | matrix.exe      | 0.760s     | L         |          | 4                                                                                                    |   |
| RtEnterCriticalSection                  | ntdl.dl         | 0.1095     | 2         |          |                                                                                                    |   |
| ⊞memset                                 | MSVCR80D.dll    | 0.021s     | -         |          |                                                                                                    |   |
| _RTC_CheckEsp                           | matrix.exe      | 0.016s     | 1         | -11      |                                                                                                    |   |
| ra 11.0 Calestada                       | 1.1             |            | 10.050-   |          |                                                                                                    |   |
| Selected:                               | <               |            | > 10.9008 | <u> </u> |                                                                                                    |   |
| Filter: 100% is shown Module: <al></al> | ~               |            | 終         | ₽        | Solution Explorer 🔣 Summary 💽 Call Stack                                                                                                    |   |

| 1 | – (Function – Call Stack)              |
|---|----------------------------------------|
|   |                                        |
| - | (+)<br>. 가                             |
| 2 |                                        |
|   | CPU (CPU Time)                         |
| 3 | (Data of Interest) . CPU               |
|   | CPU 가 .                                |
|   |                                        |
| 4 | CPU .                                  |
|   | (Summary) .                            |
| 5 | CPU (CPU Time) CPU<br>. (Elapsed Time) |
| J |                                        |
|   |                                        |

7ŀ?

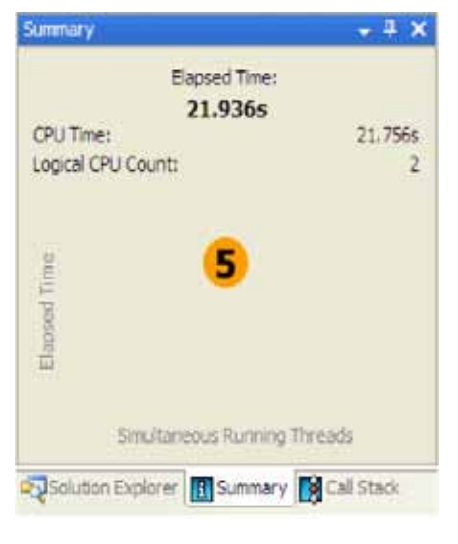

## 2.3

### : (Hotspots: Bottom-up)

algorithm \_3 .

algorithm \_3

.

# . 222 가 가 CPU

가

·

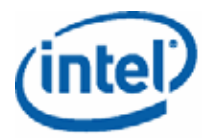

#### 词 🖓 🧐 👲 🔲 4 3 Line 210 211 212 213 214 215 216 217 218 219 220 221 222 Source **CPU Time** \* for (int ii=0/ ii<30; ii++) { for (int i=myid; i<N; i==NumThreads) { for (int j=0; j<N; j++) { int ij = i=N + j; // Protect data.cc initialization from multiple thread contention Transformed contention(initialization from multiple thread contention) Transformed contention(initialization continue) } }</pre> 0.0156 // Protect data.cc initialization from multiple EnterCriticalSection(&initialization\_section); data.cc(i) = 0.0; LeaveCriticalSection(&initialization\_section); for (int k=0, k<N; k+=stride) { int ik = i+N + k; int k) = k+N + 0; data.cc(i) += data.as(k)\*data.bb(0); 0.0315 | 1.6856 -0.861s -1.0015 -223 224 225 226 227 2.202s 🥅 } 1 ) - } } } 228 229 230 // Cet floating point value for number of seconds since system started Total Selected: 13.1649

R

(Source)

| 1 | . 가 CPU . |
|---|-----------|
| 2 |           |
| 3 |           |
| 4 |           |

.

가

.

.

.

3 7/? (Concurrency) 가 가 .

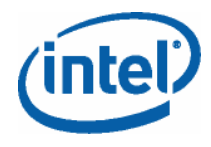

7

### 3.1

#### 가?(Concurrency – Where is my concurrency poor?) (Profile)

(Concurrency)

*7*}?

| r-008-hs r-001-cc matrix.c      | op Start Page |                           | - ×     | Summary             | * ‡ ×      |
|---------------------------------|---------------|---------------------------|---------|---------------------|------------|
| 🕾 🚯 Concurrency: Bottom         | up 🚷 Concurr  | ency: Top-down Tree       |         | Elapsed Time:       |            |
|                                 | 1             | CPU Time by Utilization 🐨 | * 🗐     | CPU Time:           | 21.543s    |
| - Call Stack                    | Module        | Poor                      | 图       | Logical CPU Count:  | 2<br>∞     |
| Malgorithm_3(struct MATRIX,int) | matrix.exe    | 19.2946                   |         | p                   |            |
| (#i algorithm_2(void)           | matrix.exe    | 1.5635                    |         | 2 /                 |            |
| 3 algorithm_1(vold)             | matrix.exe    | 0.6938 🚦                  |         | 1 ÷ /               |            |
| almemset.                       | MSVCR80D.dll  | 0.003s                    |         |                     |            |
| Selected:                       |               |                           | 19.2845 | er o i              |            |
| < >                             | <             |                           | >       | Smilteneous Running | liveati.   |
| Filter: 100% is shown Module: < | el>           | *                         | 26 5    | Solution Expl       | Call Stack |

.

(Concurrency) (Summary) 가 . CPU (CPU Time by Utilization) 가 . (Summary) 0 1 CPU .

: (Hotspots: Bottom-up) 가 algorithm\_3 · 가 가 . algorithm\_3 가 가 .

## 3.2

1. Visual Studio matrix.cpp .

- 2. 22 USE \_MULTIPLE \_THREADS TRUE
- 3. 23 USE \_MULTIPLE \_THREADS FALSE

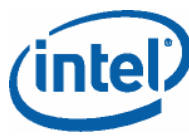

| 4. | algorithm_3 | 2 | 216 | 218 | Enter         | LeaveCriticalSection |
|----|-------------|---|-----|-----|---------------|----------------------|
| 5. | 가 0         |   |     |     | . Visual Stud | io                   |

### 3.3

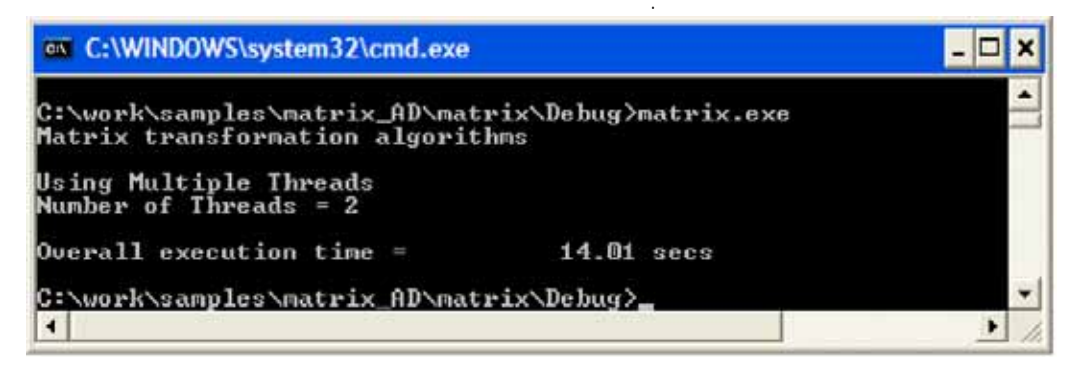

21.31 14.01

| 🛎 🚯 Concurrency: Bottom-up       | Concurre    | ncy: Top-down Tree    |           | w. | Elapsed Time:                                                                                                   |              |
|----------------------------------|-------------|-----------------------|-----------|----|----------------------------------------------------------------------------------------------------|--------------|
| Function<br>-Cell Stack          | Madule      | CPU Time by Utilizati | n.+<br>*⊡ | *  | 68.2695<br>CPU Time:<br>Logical CPU Count:                                                                      | 73.457s<br>2 |
| # algorithm_3(struct MATRIX, mt) | matrix.exe  | 61.324                |           |    | P                                                                                                    |              |
| EIOFastSystemCalRet              | ntdi.di     | 9.375s                |           |    | 1 2 / N                                                                                                    |              |
| fialgorithm_2(void)              | mabrix.exe  | 1,844 0               |           |    | 1 - A - A - A - A - A - A - A - A - A -                                                                         |              |
| E algorithm_1(void)              | matrix, exe | 0.7028                |           | -  |                                                                                                    |              |
| #RtiLeaveCriticaSection          | ntdl.dl     | 0.121s                |           |    | 3 /                                                                                                    |              |
| #_RTC_CheckEsp                   | matrix.exe  | 0.060s                |           |    |                                                                                                    |              |
| Selected:                        |             | (**** 1).             | 61.3246   | ×  | In the second second second second second second second second second second second second second second second |              |
| c )                              | <           |                       | >         |    | Smultaneous Running Threads                                                                                     |              |

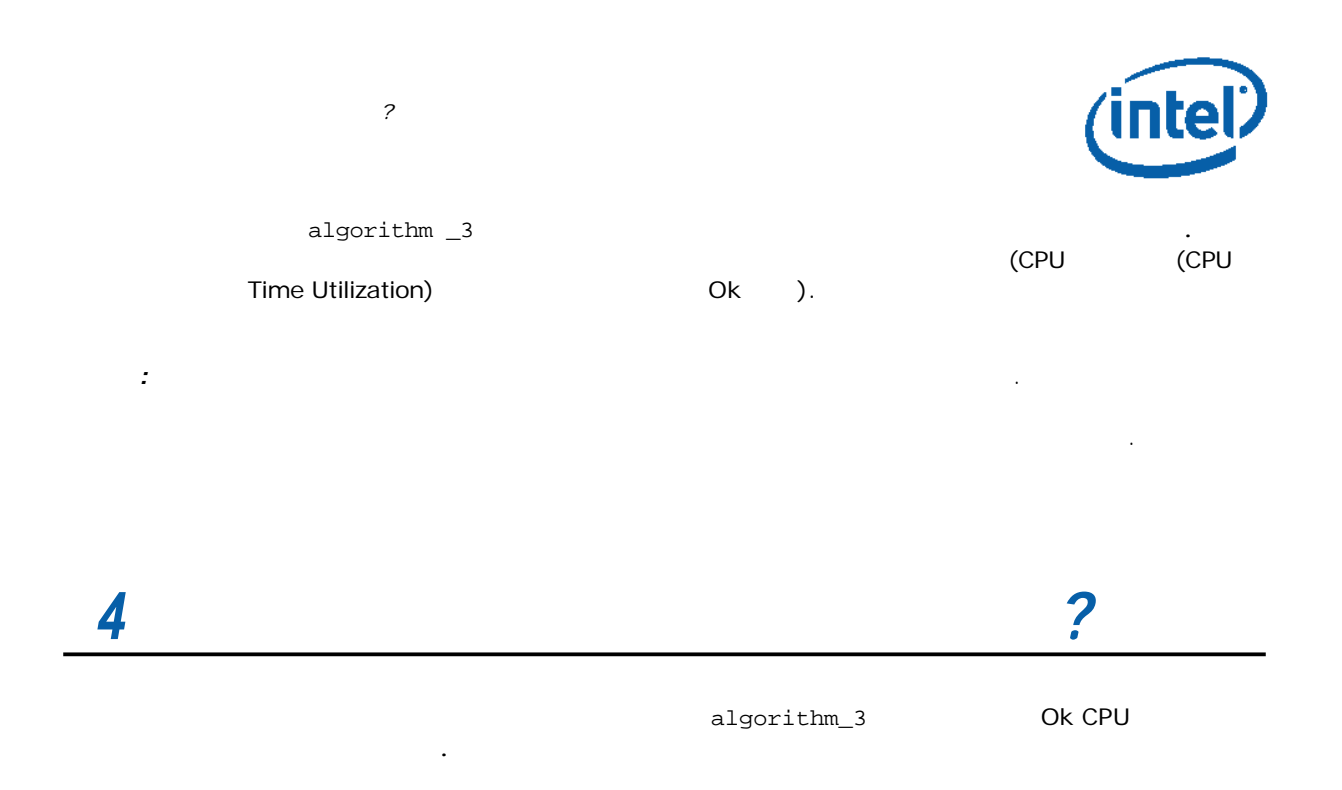

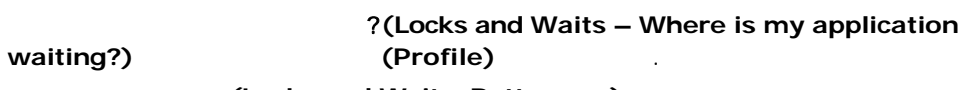

: (Locks and Waits: Bottom-up)

.

| 🔤 😪 Locks and Waits: Bottom                                                     | -up 🚷 Locks a       | and Waits: Top     | down Tree               |             |    |                            |         |                                 | $\nabla$ |
|---------------------------------------------------------------------------------|---------------------|--------------------|-------------------------|-------------|----|----------------------------|---------|---------------------------------|----------|
| Wait Sync Object<br>- Wait Function<br>- Wait Call Stack<br>- Signal Call Stack | Sync Object<br>Type | Creation<br>Module | Creation<br>Source File | Cre<br>Line | Мо | Wait Time by Utilization 💌 | * 测     | Wait Count<br>by<br>Utilization | >        |
| Thread 0xa7e3525c                                                               | Thread              | matrix.exe         | matrix.cpp              | 113         |    | 85.249s                    |         |                                 | 1        |
| ■Critical Section 0xccbb490b                                                    | Critical Section    | matrix.exe         | matrix.cpp              | 96          |    | 40.965s                    |         | 19389                           | 259      |
| Stream 0xf9d187f1                                                               | Stream              | MSVCR80D.dll       | write.c                 | 297         |    | 0.000s                     |         |                                 | 4        |
|                                                                                 |                     |                    |                         |             |    |                            |         |                                 |          |
| Selected:                                                                       |                     |                    |                         |             |    |                            | 85.249s |                                 | 1        |
|                                                                                 |                     |                    |                         |             |    |                            |         |                                 |          |
| Filter: 100% is shown Wait Module:                                              | <all></all>         | ▼ Thread:          | <all></all>             |             | ۷U | tilization: <all></all>    | *       | 装                               | ₽        |

.

가

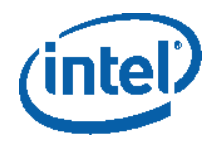

| <b>70</b> 4 | ) 🚸 🔔 🗏                                                     |                          |                                        |
|-------------|-------------------------------------------------------------|--------------------------|----------------------------------------|
| Line        | Source                                                      | Wait Time by Utilization | ☆ ≫<br>Wait Count<br>by<br>Utilization |
| 115         | printf("CreateThread %d failed %d\n",myid[i],GetL           |                          |                                        |
| 116         | <pre>exit(1);</pre>                                         |                          |                                        |
| 117         | }                                                           |                          |                                        |
| 118         | }                                                           |                          |                                        |
| 119         |                                                             |                          |                                        |
| 120         | // Wait for all "algorithm_3" threads to finish             |                          |                                        |
| 121         | int done = WaitForMultipleObjects(NumThreads, h, TRUE, IN   | 85.249s                  | 85.2487                                |
| 122         |                                                             |                          |                                        |
| 123         | // Display overall execution time                           |                          |                                        |
| 124         | <pre>double overall_end_time = GetSeconds();</pre>          |                          |                                        |
| 125         | <pre>printf("Overall execution time = %10.2f secs\n",</pre> |                          |                                        |
| 126         | <pre>overall_end_time - overall_start_time);</pre>          |                          |                                        |
| 127         |                                                             |                          |                                        |
| 128         | DeleteCriticalSection (&initialization_section);            |                          |                                        |

|   | 가 |   | 가 |
|---|---|---|---|
|   |   | 가 |   |
| 가 |   |   |   |

.

.

### : (Locks and Waits: Bottom-up) (Critical Section)

.

| Line | Source                                                               | Wait Time by Utilization 🔶 🕅 | Wait Count<br>by<br>Utilization |
|------|----------------------------------------------------------------------|------------------------------|---------------------------------|
| 210  |                                                                      |                              |                                 |
| 211  | for (int ii=0; ii<30; ii++) {                                        |                              |                                 |
| 212  | <pre>for (int i=myid; i<n; i+="NumThreads)" pre="" {<=""></n;></pre> |                              |                                 |
| 213  | <pre>for (int j=0; j<n; j++)="" pre="" {<=""></n;></pre>             |                              |                                 |
| 214  | <pre>int ij = i*N + j;</pre>                                         |                              |                                 |
| 215  | <pre>// Protect data.cc initialization from multip</pre>             |                              |                                 |
| 216  | EnterCriticalSection(&initialization section)                        | 40.965s                      | 40.965                          |
| 217  | data.cc[i] = 0.0;                                                    |                              |                                 |
| 218  | LeaveCriticalSection(&initialization_section)                        |                              |                                 |
| 219  | for (int k=0; k <n; k+="stride)" td="" {<=""><td></td><td></td></n;> |                              |                                 |
| 220  | int $ik = i*N + k;$                                                  |                              |                                 |
| 221  | int kj = k*N + j;                                                    |                              |                                 |
| 222  | <pre>data.cc[i] += data.aa[k]*data.bb[j];</pre>                      |                              |                                 |
| 223  | }                                                                    |                              |                                 |

algorithm \_3

|   |     | . <u>data.cc</u> [ i] = 0 . 0; | i    | i 가 |   |
|---|-----|--------------------------------|------|-----|---|
|   | for |                                | .for |     |   |
| i | for | i+=NumThreads                  |      |     | , |
|   |     |                                |      |     |   |

.

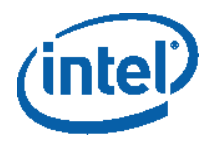

?

.

Visual Studio가 EnterCriticalSection(216)LeaveCriticalSection(218)

### 4.3

| matrix.exe .                                                                          |          |
|---------------------------------------------------------------------------------------|----------|
| C:\WINDOWS\system32\cmd.exe                                                           | - 🗆 ×    |
| C:\work\samples\matrix_AD\matrix\Debug>matrix.exe<br>Matrix transformation algorithms |          |
| Using Multiple Threads<br>Number of Threads = 2                                       |          |
| Overall execution time = 13.83 secs                                                   |          |
| C:\work\samples\matrix_AD\matrix\Debug>                                               | <b>•</b> |
| •                                                                                     | • //     |

.

14.01 13.83

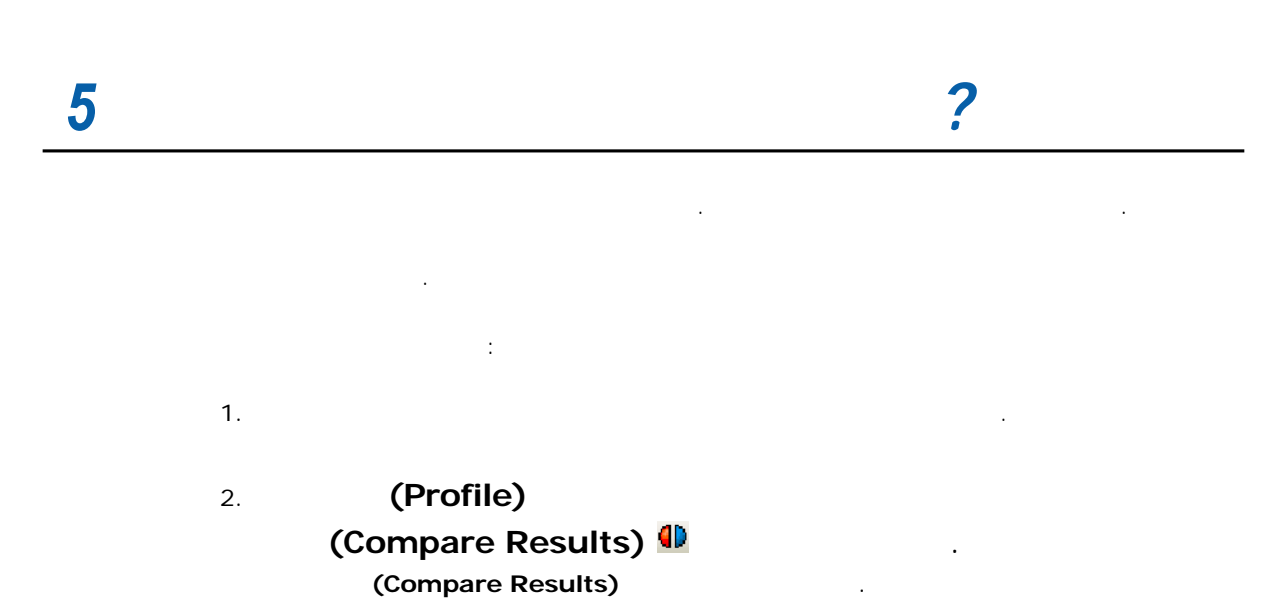

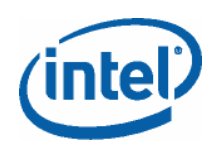

|  | • |
|--|---|

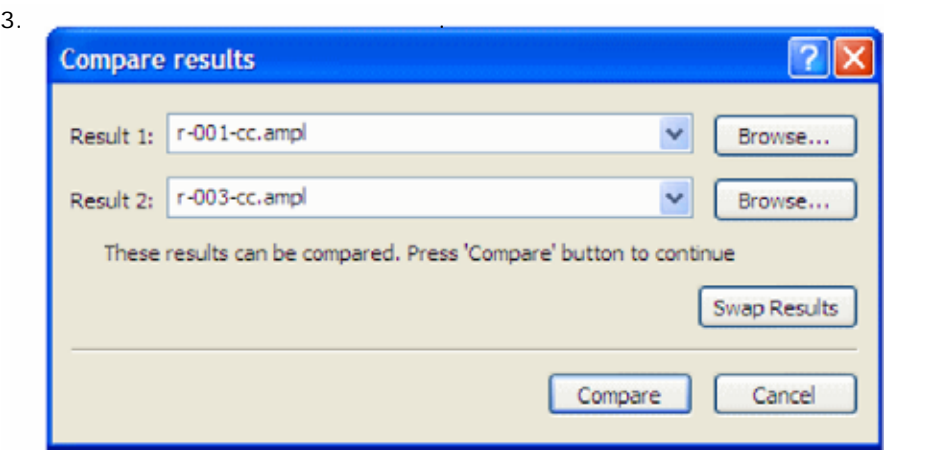

: (Concurrency: Bottom-up)

| Function                        | No. | CPU Time by Utilizatio | n:Result 1 | CPU Time by Utiliz | ation:Result 2 | CPU Time by Utilizato | n:Difference 👻 [ |
|---------------------------------|-----|------------------------|------------|--------------------|----------------|-----------------------|------------------|
|                                 | 163 | Poor Ok                |            | Poor Ok            |                | Poor Ok               |                  |
| algorithm_3(struct MATRIX, int) |     | 19.284                 |            | 2.955              | 0              | 16.3298               |                  |
| algorithm_1(void)               |     | 0.693s                 | -          | 0.688s             |                | 0.006s                | <b>A</b> 1       |
| menset                          | -   | 0.0036                 | 1          | Ûs d               | 2              | 0.0036                | <b>9</b> 1       |
| algorithm_2(void)               |     | 1.563\$                | 1          | 1.797s             | D              | -0.234s               | 1                |
| Selected:                       |     |                        | 19.2846    |                    | 2.955s         |                       | 16.329           |
| S                               | 5   |                        |            |                    |                |                       | >                |
| Filter: 100% is shown Module:   | d>  | V Three                | d: cal>    | Utilization:       | ab             | *                     | 彩 🌣              |

.

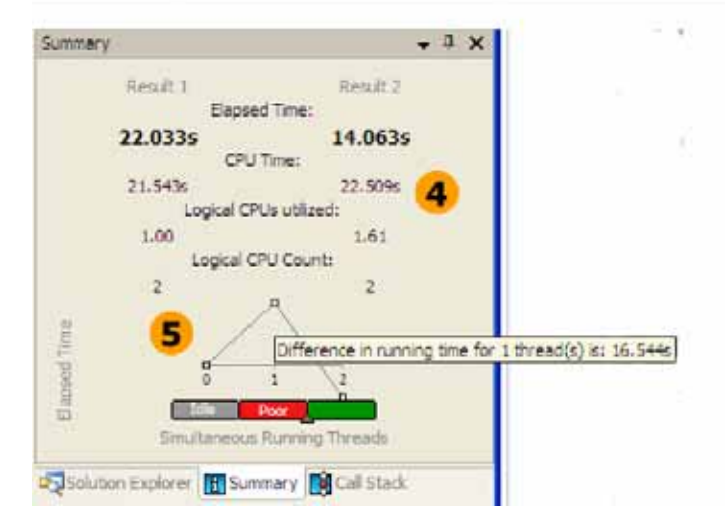

: 320487-001US

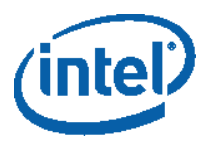

| 1 | 가 Poor                                | matrix.exe                                                        | CPU                          |      |
|---|---------------------------------------|-------------------------------------------------------------------|------------------------------|------|
| 2 | 가 Ok                                  | matrix.                                                           | exe C                        | CPU  |
| 3 | <cpu> = &lt;<br/>CPU .<br/>16 .</cpu> | 1 CPU > - < 2 CPU<br>, algorithm_3                                | ><br>2 CPU                   |      |
| 4 | . 2) CPU<br>CPU (Logica<br>. 4) C     | : 1)<br>(CPU Time)<br>I CPUs utilized)<br>:PU (Logical CPU count) | (Elapsed Time)<br>CPU<br>CPU | . 3) |
| 5 |                                       | (< 1 > - <                                                        | 2 >)                         |      |
|   | matrix eve                            |                                                                   | ( 2)                         |      |

| illa CI -    | LA.EAC  |    |   | ( 2)  |  |
|--------------|---------|----|---|-------|--|
|              | (Ideal) |    | ( | 115%) |  |
| algorithm _3 |         | 16 |   |       |  |

# 6

가 ® . \_\_\_\_\_

| ®  | Microsoft* Visual Studio                                             | )* .                                    |  |
|----|----------------------------------------------------------------------|-----------------------------------------|--|
|    |                                                                      | Visual Studio (Help)<br>(Intel Parallel |  |
|    | Amplifier) >                                                         | (Intel                                  |  |
|    | Parallel Amplifier He                                                | . (ql                                   |  |
|    | (Context                                                             | - sensitive Help)                       |  |
|    | F1                                                                   | conclute ricip)                         |  |
|    |                                                                      |                                         |  |
| フト | <pre><installdir>\documentation\<locale></locale></installdir></pre> |                                         |  |
|    | 71                                                                   | 71                                      |  |
|    |                                                                      | 21                                      |  |
|    | >F                                                                   | •                                       |  |
|    | 가                                                                    | Visual Studio                           |  |
|    | (Help)                                                               | (Intel                                  |  |
|    | Parallel Amplifier)                                                  | (initial                                |  |
|    | 7L (Somple C                                                         | ada Cuida)                              |  |
|    | ✓r (Sample C                                                         | ode Guide)                              |  |
|    | ытмі                                                                 | P                                       |  |
|    |                                                                      |                                         |  |
|    |                                                                      |                                         |  |

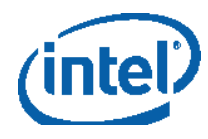

|   | Windows*<br>Parallel Studio) ><br>Parallel Amplifier) ><br>(Intel Parallel Amp | (Intel<br>(Intel<br>lifier Documentation) |
|---|--------------------------------------------------------------------------------|-------------------------------------------|
| ® | ®                                                                              | フト                                        |
|   | • ®                                                                            | ・<br>ア・<br>・                              |
|   | • ®                                                                            | С/С++                                     |
|   | • ®                                                                            |                                           |
|   | Studio) > >                                                                    | (Intel Parallel                           |